| NOTICE SIMPLIFIEE DE L'UTILISATION DE LATIS PRO                                                                                                    |                                                                                                  |                                                                              |
|----------------------------------------------------------------------------------------------------|--------------------------------------------------------------------------------------------------|------------------------------------------------------------------------------|
| 1. Faire une acquisition : bouton 👽                                                                                                    |                                                                                                  | Paramètres «                                                                 |
| Activer la ou les voies (EAO, EA1, etc) :<br>Dans le cadre entrées analogiques, cliquer sur<br>les boutons des entrées à activer.                                  |                                                                                                  | Acquisition  Entrées Analogiques  Mode différentiel  EA0 EA1 EA5 EA2 EA6     |
| <b>Paramétrer l'acquisition :</b><br>Dans le cadre acquisition, onglet temporelle,<br>entrer le nombre de points de mesure<br>et la durée totale de l'acquisition. |                                                                                                  | EA3 EA7<br>Ajouter les courbes                                               |
| <b>Démarrer l'acquisition :</b><br>Exécuter/acquisition des entrées ou F10                                                                                         |                                                                                                  | Points         10000           Te         500 μs           Total         5 s |
| 2. Le graphique : bouton <u> et fenêtre graphique</u> (fenêtre n°1, par exemple)                                                                                   |                                                                                                  |                                                                              |
| Tracer une courbe:                                                                                                    | Faire glisser la grandeur à placer en                                                            | ordonnée sur le graphique.                                                   |
| Changer le style :                                                                                                    | Clic droit sur le nom de l'ordonnée<br>croix)                                                    | pour choisir le style (points,                                               |
| Changer l'échelle :                                                                                                    | Clic droit sur le graphique, choisir c<br>automatiquement.<br>Double clic sur les graduations de | alibrage pour ajuster l'échelle<br>e l'axe pour changer l'échelle            |

Enlever une courbe: Clic droit sur le nom de l'ordonnée ; puis retirer.

manuellement.

## 3. Exploitations du graphique :

mesures : Clic droit Réticule

( éventuellement clic doit nouvelle origine )

| <br>☆ Calibrage<br>Annuler calibrage<br>Réticule |
|--------------------------------------------------|